# はじめにお読みください

## ユーザーズマニュアルを見るには

本製品のユーザーズマニュアルはpdfファイルで提供されています。次の手順で ユーザーズマニュアルのpdfファイルをご覧ください。

### | 本製品に付属のCD-ROMをドライブに入れます。

・通常は自動的にメニュー画面が表示されます。表示されない場合はCD-ROM の内容を表示し、「autorun (.exe)」をダブルクリックしてください。

2 pdfを利用するには「Acrobat Reader」が必要です。ご使用になるコンピュー タにインストールされていない場合は先にインストールします。「Acrobat Reader 4.05のインストール」をクリックします。

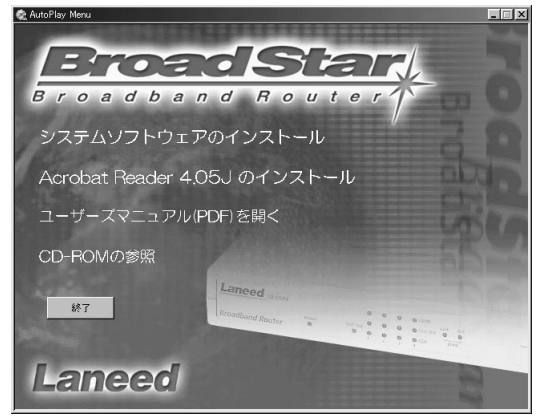

・インストールはメッセージに従っておこなってください。

3 「ユーザーズマニュアル(PDF)を開く」をクリックすると、「Acrobat Reader」 が起動してマニュアルが表示されます。

### Web設定ユーティリティを開くには

本製品の各種設定はWebブラウザ対応の設定ユーティリティで設定します。次の 手順でWeb設定ユーティリティを表示してください。手順 2 以降の詳細は ユーザーズマニュアル19ページを参照してください。

### Web設定ユーティリティを起動するコンピュータについて次の作業をおこなって ください。

 ①[スタート]→[設定]→[コントロールパネル]で[ネットワーク]アイコンを開いて、 TCP/IPプロトコルが有効であることを確認します。TCP/IPプロトコルが存在 しない場合は追加してください。→詳しくはユーザーズマニュアル16ページ参照
②TCP/IPプロトコルのプロパティを表示し、「IPアドレス」タブで「IPアドレス を自動的に取得」が有効であることを確認します。

③コンピュータのイーサネットポートと本製品のLAN側ポートをイーサネット ケーブルで接続します。→詳しくはユーザーズマニュアル13ページ参照

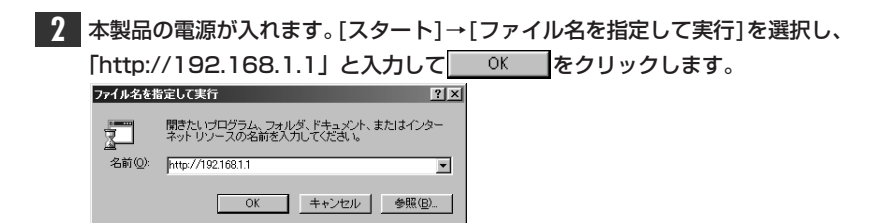

<sup>・</sup>正常にアクセスできると〈ネットワークとパスワードの入力〉画面が表示されます。

| 3 | ユーザ                       | 名とパスワ-            | -ドを入力し、0Kをクリックします。  |
|---|---------------------------|-------------------|---------------------|
|   | ネットワークノ                   | የአワードወ入力          | ? ×                 |
|   | ◎●> ユーザー名とパスワードを入力してください。 |                   |                     |
|   | ย                         | ታイト               | 192.168.1.1         |
|   |                           | 領域                | LD-BBR4             |
|   |                           | ユーザー名(山)          | root                |
|   |                           | パスワード( <u>P</u> ) |                     |
|   | このパスワードを保存する(S)           |                   | (\$G)               |
|   |                           |                   | ОК <b>#</b> #У.tz// |
|   |                           |                   |                     |

・設定ユーティリティのメイン画面が表示されます。

#### ●はじめてアクセスしたときは

初期値ではユーザー名は「root」です。パスワードは設定されていませんので空 白のままにしておきます。第三者に設定を変更されないように、最初にアクセス したときにパスワードを設定するようにしてください。